# KAIP PATEIKTI PRAŠYMĄ E. BŪDU?

### 1. Prisijunkite prie EDS adresu <u>https://deklaravimas.vmi.lt</u>

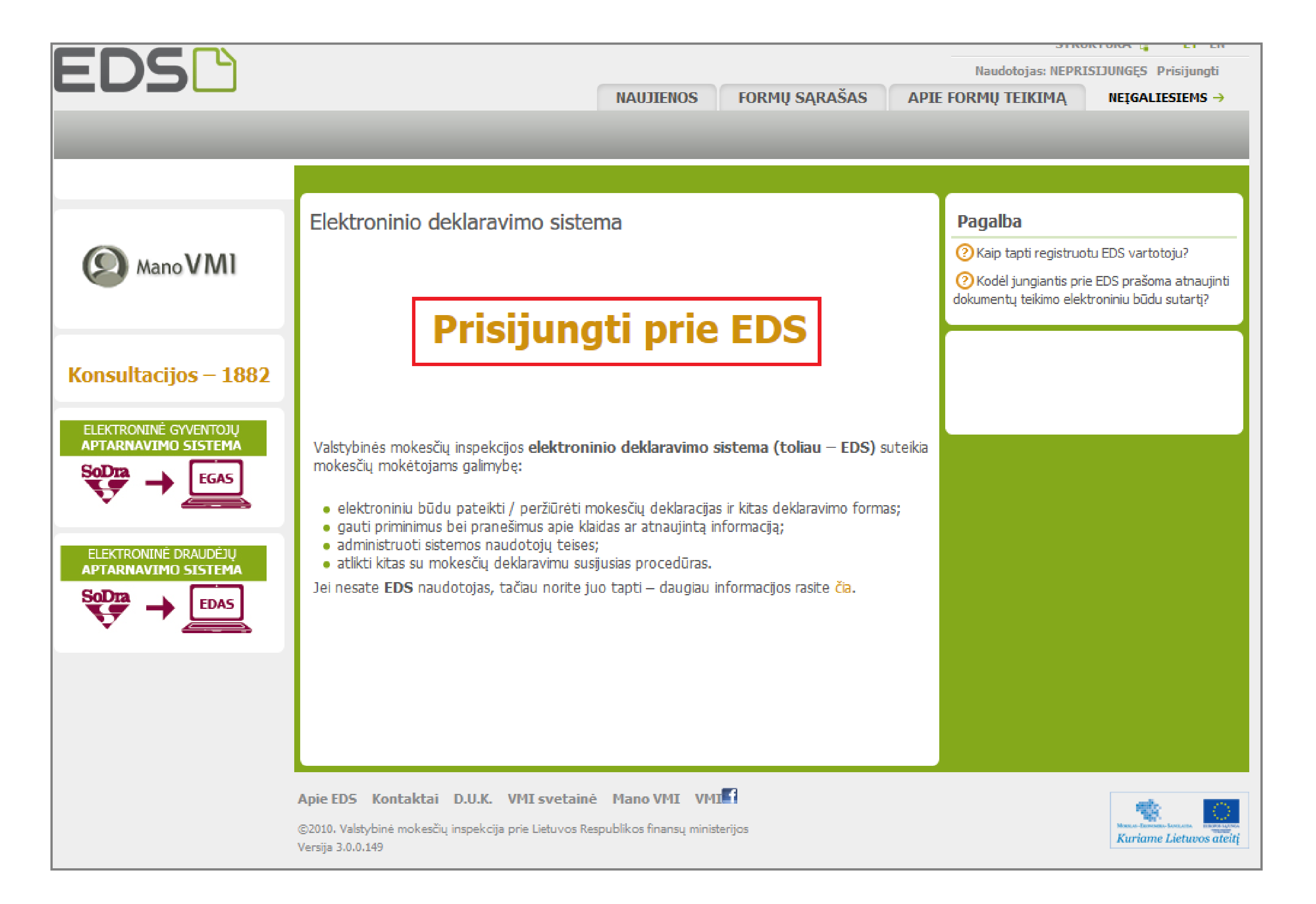

# 2. Prisijungti prie EDS galima per išorines sistemas, pvz., e.bankininkystę, su e.parašu ar su VMI priemonėmis.

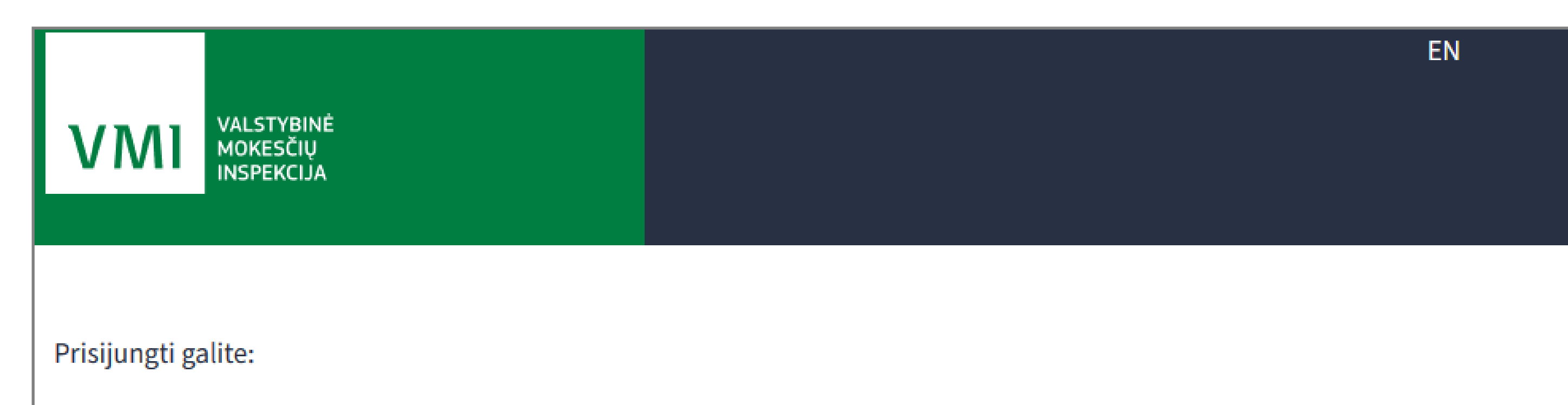

| Per išorines sistemas         | Su VMI priemonėmis Su el. parašu                |                                                                                                    |  |
|-------------------------------|-------------------------------------------------|----------------------------------------------------------------------------------------------------|--|
|                               |                                                 |                                                                                                    |  |
| Pasirinkite, per kurią sisten | ną norite prisijungti (jei nepavyksta prisijuną | ti per išorinę sistemą, rekomenduojame rinktis kitą                                                             |  |
| prisijungimo būdą "Su VMI     | priemonémis" arba "Su el. parašu").             |                                                                                                    |  |
|                               |                                                 |                                                                                                    |  |
|                               | Luminor Bank AS Lietuvos                        | skyrius                                                                                                    |  |
|                               | Swedbank                                        |                                                                                                    |  |
|                               | SEB bankas                                      |                                                                                                    |  |
|                               | Šiaulių bankas                                  |                                                                                                    |  |
|                               | "Citadele" bankas                               |                                                                                                    |  |
|                               | Medicinos bankas                                |                                                                                                    |  |
|                               | Valstybės įmonė Registrų o                      | entras                                                                                                    |  |
|                               | Lietuvos kredito unijos                         |                                                                                                    |  |
|                               | Elektroniniai valdžios varta                    | i de la constante de la constante de la constante de la constante de la constante de la constante de la constan |  |
|                               |                                                 |                                                                                                    |  |
|                               |                                                 |                                                                                                    |  |

**3.** Prisijungę prie sistemos, skiltyje "**Deklaravimas**" pasirinkite "**Pildyti formą**". Prašymą skirti paramą rasite "**Dažniausiai pildomų formų**" sąraše:

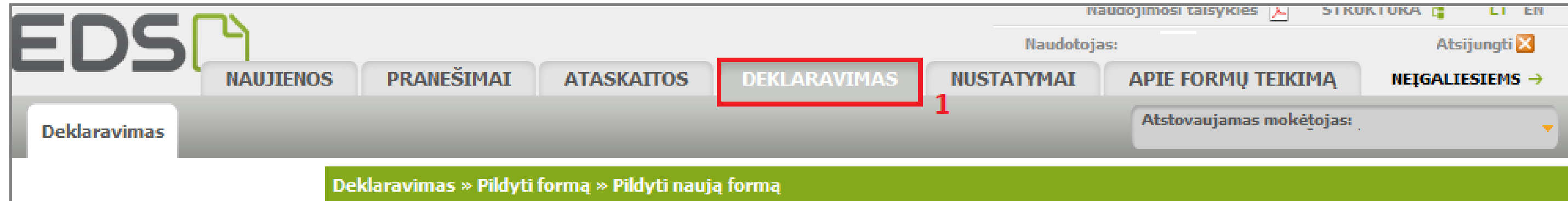

| <ul> <li>Preliminarios deklaracijos</li> <li>Pildyti formą</li> <li>Persiųsti užpildytą formą</li> <li>Pridėti papildomą dokumentą</li> <li>Nepateikti dokumentai</li> <li>Pateikti dokumentai ir formos</li> <li>Žemės mokestis</li> </ul> | <ul> <li>Pildyti naują formą</li> <li>Tiesiogiai portale galite pildyti naują formą (Skiltis - "Pildyti naują formą") arba pildyti formą jau pateiktos formos duomenų pagrindu (Skiltis - "Pildyti ankstesnės pagrindu").</li> <li>Pradėtos pildyti, bet nepateiktos formos, EDS saugomos 21 kalendorinę dieną nuo paskutinio redagavimo. Per šias dienas galite baigti formų užpildymą ir jas pateikti ("Tęsti pildymą").</li> <li>Pasitikrinkite, ar turite nepateiktų dokumentų!</li> </ul> |
|----------------------------------------------------------------------------------------------------|----------------------------------------------------------------------------------------------------|
| Pagalba<br>2 Elektroninių formų ir pildymo<br>instrukcijų simbolių reikšmės<br>Mano VMI                                                                                                    | Dažniausiai pildomos formos<br>• Pajamų deklaracija<br>• Prašymas skirti paramą<br>• Turto deklaracija<br>• Pranešimas apie išlaidas<br>Pildyti naują formą Pildyti ankstesnės pagrindu Tęsti pildymą                                                                                                    |
| Konsultacijos – 1882<br>GPM sumokėjimas                                                                                                    | Filtras   Formos pavadinimas:   Formos kodas:   Mokestiniai metai:   Mokestis:     Filtruoti     Pradinis sąrašas                                                                                                    |
|                                                                                                    | Rodyti po <b>10</b> <u>25</u> <u>50</u> Irašų sk.: 61                                                                                                    |

## 4. Formos pildymo lange spauskite gaublio ikoną:

|                                                                                                    | Deklaravimas » Parama » Pildyti naują formą                                                                                                    |  |  |  |  |
|----------------------------------------------------------------------------------------------------|----------------------------------------------------------------------------------------------------|--|--|--|--|
| Preliminarios deklaracijos<br>Pildyti formą                                                                                          | Parama                                                                                                    |  |  |  |  |
| Persiųsti užpildytą formą<br>Pridėti papildomą dokumentą<br>Nepateikti dokumentai<br>Pateikti dokumentai ir formos<br>Žemės mokestis | Iki gegužės 2 d. už 2022 m. mokestinį laikotarpį galite elektroniniu būdu pateikti FR0512 prašymą pervesti iki 1,2 procentų pajamų mokesčio dalį paramos gavėjams (vienetams ir (ar) meno kūrėjams, turintiems teisę gauti paramą) ir iki 0,6 procento profesinėms sąjungoms arba profesinių sąjungų susivienijimams, turintiems paramos gavėjo statusą, bei iki 0,6 procento politinėms partijoms, kurios įstatymų nustatyta tvarka yra įregistruotos Juridinių asmenų registre ir atitinka įstatymų reikalavimus dėl politinės partijos narių skaičiaus ir kurioms nėra pradėta pertvarkymo arba likvidavimo procedūra. Kas turi teisę gauti pajamų mokesčio dalį, galite pasitikrinti čia.<br><b>PASTABA.</b> Gyventojai, turintys prievolę teikti pajamų mokesčio deklaraciją, tai padaryti turi iki einamų metų gegužės 1 d. Nepateikus laiku pajamų mokesčio dalį bus neįvykdytas. |  |  |  |  |
| Pagalba<br>Pajamų mokesčio dalis paramos<br>gavėjams ir (ar) politinėms<br>partijoms<br>Daugiau                                      | Instrukciją (PDF formatu), kaip pateikti prašymą, rasite čia.<br>Instrukcijos:<br>• Kaip pateikti prašymą?<br>• Kaip patikslinti anksčiau teiktą prašymą?<br>• Kaip atsisakyti paramos skyrimo?<br>Pildyti naują formą Tęsti pildymą                                                                                                    |  |  |  |  |
| Forma pildymui                                                                                                    |                                                                                                    |  |  |  |  |
|                                                                                                    | Formos<br>kodasFormos pavadinimasMokestinis<br>laikotarpisForma elektroniniam<br>pildymuiPildymo<br>instrukcija                                                                                                    |  |  |  |  |
|                                                                                                    | FR0512 v.5       Prašymas pervesti pajamų mokesčio dalį paramos gavėjams ir (arba)         politinėms partijoms       2022 •         Versija 2019-05-07       •                                                                                                    |  |  |  |  |

## 5. Paspaudus gaublio ikoną, atsidarys pirmasis paramos vedlio langas.

I. Jei parama už 2022 m. mokestinį laikotarpį nebuvo paskirta pagal ankstesnį prašymą, norėdami pradėti pildymą, spauskite **"Pradėti"**. Toliau žiūrėti **6** punktą.

II. Jei paramą už 2022 m. jau skyrėte pagal ankstesniais metais pateiktą prašymą, pirmame vedlio lange matysite duomenis apie Jūsų skirtą paramą. Paspaudę **"Tęsti"** galėsite koreguoti ar pateikti naujus duomenis. Toliau žiūrėkite **7** punktą.

Prašymas pervesti pajamų mokesčio dalį paramos gavėjams ir (arba) politinėms partijoms už 2022 metus

| Paramos gavėjams   | Politinėms partijoms | Profesinėms sąjungom<br>ar jų susivienijimams |  |
|--------------------|----------------------|-----------------------------------------------|--|
| Neskiriama         | Neskiriama           | Neskiriama                                    |  |
| Galima skirti 1,2% | Galima skirti 0,6%   | Galima skirti 0,6%                            |  |
|                    |                      |                                               |  |
|                    | Dradáti              |                                               |  |

#### Prašymas pervesti pajamų mokesčio dalį paramos gavėjams ir (arba) politinėms partijoms už 2022 metus

Skirta gyventojų pajamų mokesčio dalis:

 Paramos gavėjams
 Politinėms partijoms
 Profesinėms sąjungoms ar jų susivienijimams

 Paskirta 1,2%
 Paskirta 0,6%
 Paskirta 0,6%
 Galima skirti 1,2%
 Galima skirti 0,6%
 Galima skirti 0,6%

6. Atsidariusiame gavėjo paieškos lange įrašykite gavėjo pavadinimą ir spauskite "Tęsti". Kitame lange užpildykite būtiną prašymo informaciją: kokią dalį mokesčio ir iki kokio mokestinio laikotarpio skiriate. Taip pat galite nurodyti ir mokesčio dalies paskirtį. Suvedę duomenis spauskite "Išsaugoti"

| Pradėti pildyti iš naujo                               | O<br>Duomenų tvarkymas Prašymas Pateikimo rezultatas               |
|--------------------------------------------------------|--------------------------------------------------------------------|
| lžnilduta duomonu <b>0 iž 1</b>                        |                                                                    |
| <ul> <li>Prašymo duomenų</li> <li>tvarkymas</li> </ul> | A Prašymo duomenų tvarkymas                                        |
| Prašymo formavimas                                     | Gavėjo paieška                                                     |
|                                                        | Įveskite gavėjo identifikacinį numerį (kodą) ar<br>pavadinimą<br>Q |
|                                                        |                                                                    |

| Jžpildyta duomenų <b>0 iš 1</b><br>A Prašymo duomenų<br>tvarkymas | A Prašymo duomenų tvarkymas                                                                                                    |
|-------------------------------------------------------------------|----------------------------------------------------------------------------------------------------|
| Prašymo formavimas                                                | Užpildykite prašymo duomenis                                                                                                    |
|                                                                   | Gavėjas: 39 "Adglūčių vyce d' profestinė kalengo "2004 000888468" (?)<br>Juridinio asmens kodas: 10 1901203<br>Paramos gavėjo statusas nuo: 2004-04-13<br>Gavėjo tipas: Profesinė sąjunga ar jų susivienijimas |
|                                                                   | Mokesčio dalies paskirtis ③                                                                                                    |
|                                                                   | Mokesčio dalies dydis (procentais) * 🧿                                                                                                    |
|                                                                   | 0,8                                                                                                    |
|                                                                   |                                                                                                    |

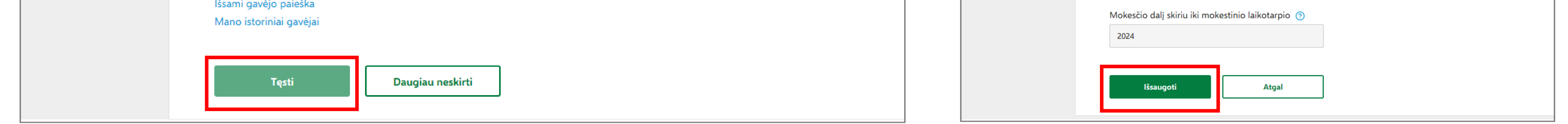

7. Prašymo tvarkymo lange galite pridėti daugiau gavėjų – spausti "Pridėti naują įrašą" ir toliau atlikti veiksmus, kurie aprašyti 6 žingsnyje. Taip pat galite koreguoti jau pateiktus duomenis:

Redaguoti konkrečiam gavėjui nurodytą informaciją. l\_

Kopijuoti įrašą (atsiras dar vienas toks pats įrašas). ۱Ò

Ū lštrinti įrašą.

## Jei daugiau gavėjų pridėti nenorite/baigėte redagavimą, peržiūrėkite, ar duomenys teisingi, ir spauskite **"Taip, teisingi"**.

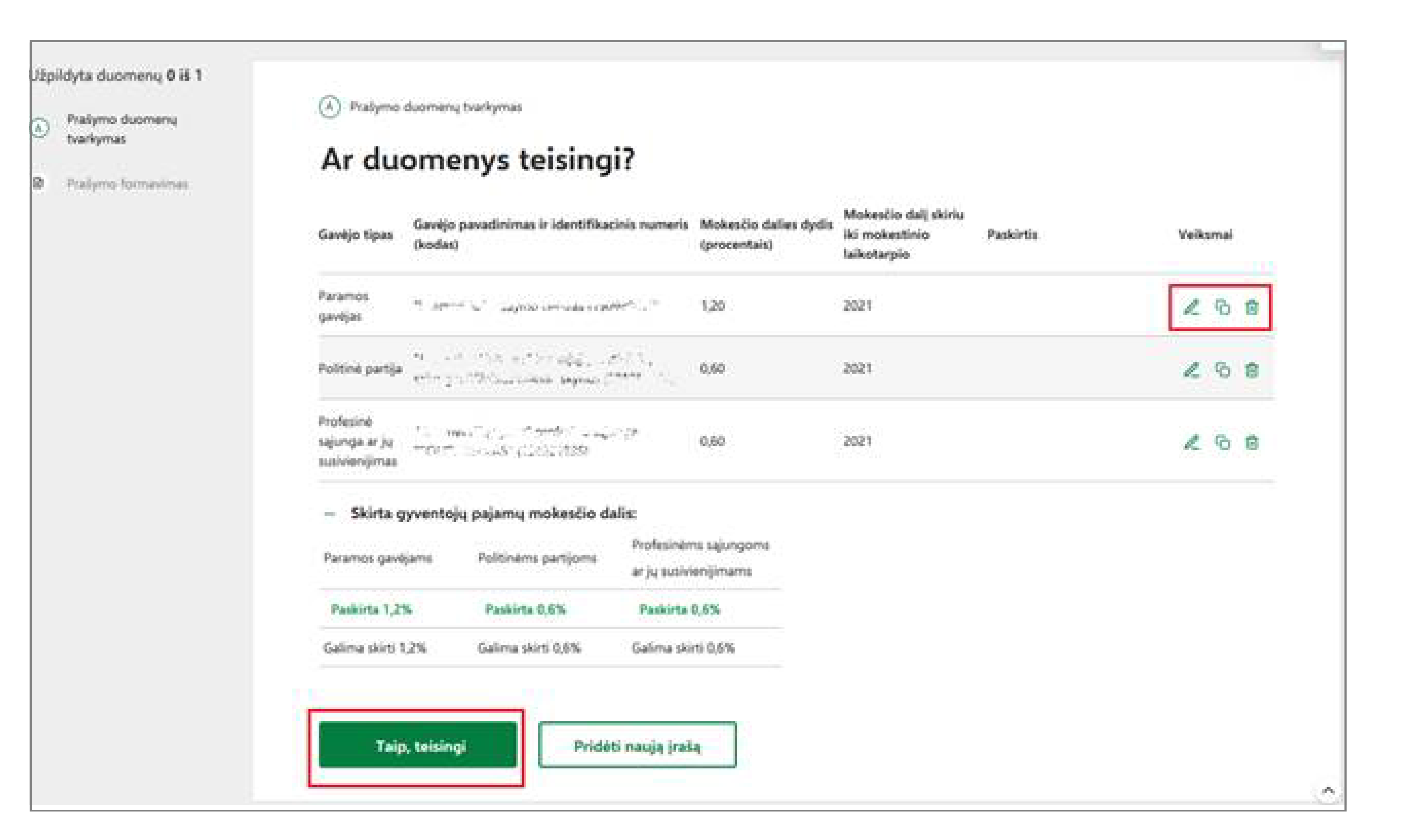

\*Jei paramos skyrimas galioja pagal anksčiau teiktą prašymą, tačiau nusprendėte šiais metais paramos neskirti, galite ištrinti nurodytus gavėjus ir pateikti tuščią prašymą paspaudus mygtuką "Pateikti".

**8.** Patvirtinę duomenų teisingumą, atsidariusiame lange spauskite **"Formuoti prašymą**". Pasirinkus mygtuką **"Tęsti pildymą vėliau"**, Jums bus suformuotas prašymo ruošinys, kuris EDS bus saugomas 21 d. Jį galėsite rasti skiltyje Deklaravimas > Pildyti formą, iš dažniausiai pildomų formų sąrašo pasirinkę **"Prašymas skirti paramą"**, pasirinkite skiltį **"Tęsti pildymą"** ir spauskite ant formos kodo.

| Pradėti pildyti iš naujo        |                    | O<br>Duomenų tvarkymas | Prašymas | Pateikimo rezultatas |  |
|---------------------------------|--------------------|------------------------|----------|----------------------|--|
|                                 |                    |                        |          |                      |  |
| Užpildyta duomenų <b>1 iš 1</b> |                    |                        |          |                      |  |
| Prašymo duomenų                 | Prašymo formavimas |                        |          |                      |  |
| tvarkymas                       | Ar norite fo       | ormuoti pra            | švma?    |                      |  |

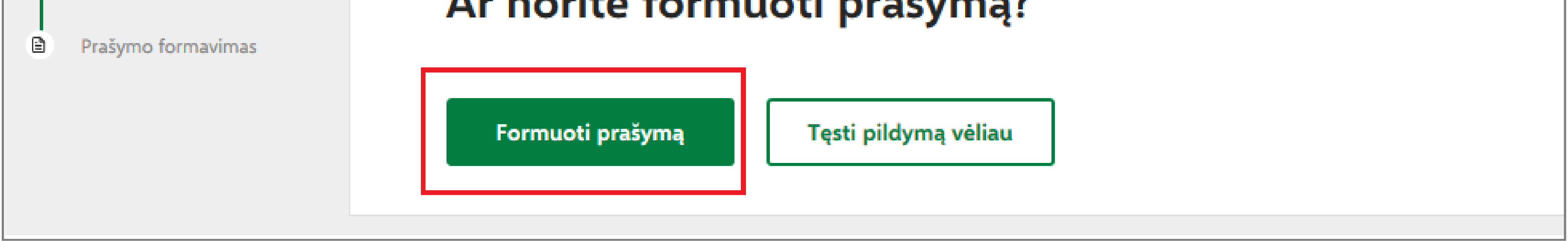

**9.** Suformavus prašymą, jame matysite pasirinktus paramos gavėjus ir jiems skirtą pajamų mokesčio dalį. Norėdami pateikti prašymą, spauskite "**Pateikti**".

Pasirinkus **"Pateikti vėliau"** EDS suformuotas prašymo ruošinys bus saugomas 21 d. Jį galėsite rasti skiltyje Deklaravimas > Pildyti formą, iš dažniausiai pildomų formų sąrašo pasirinkę **"Prašymas skirti paramą"**, pasirinkite skiltį **"Tęsti pildymą"** ir spauskite ant formos kodo.

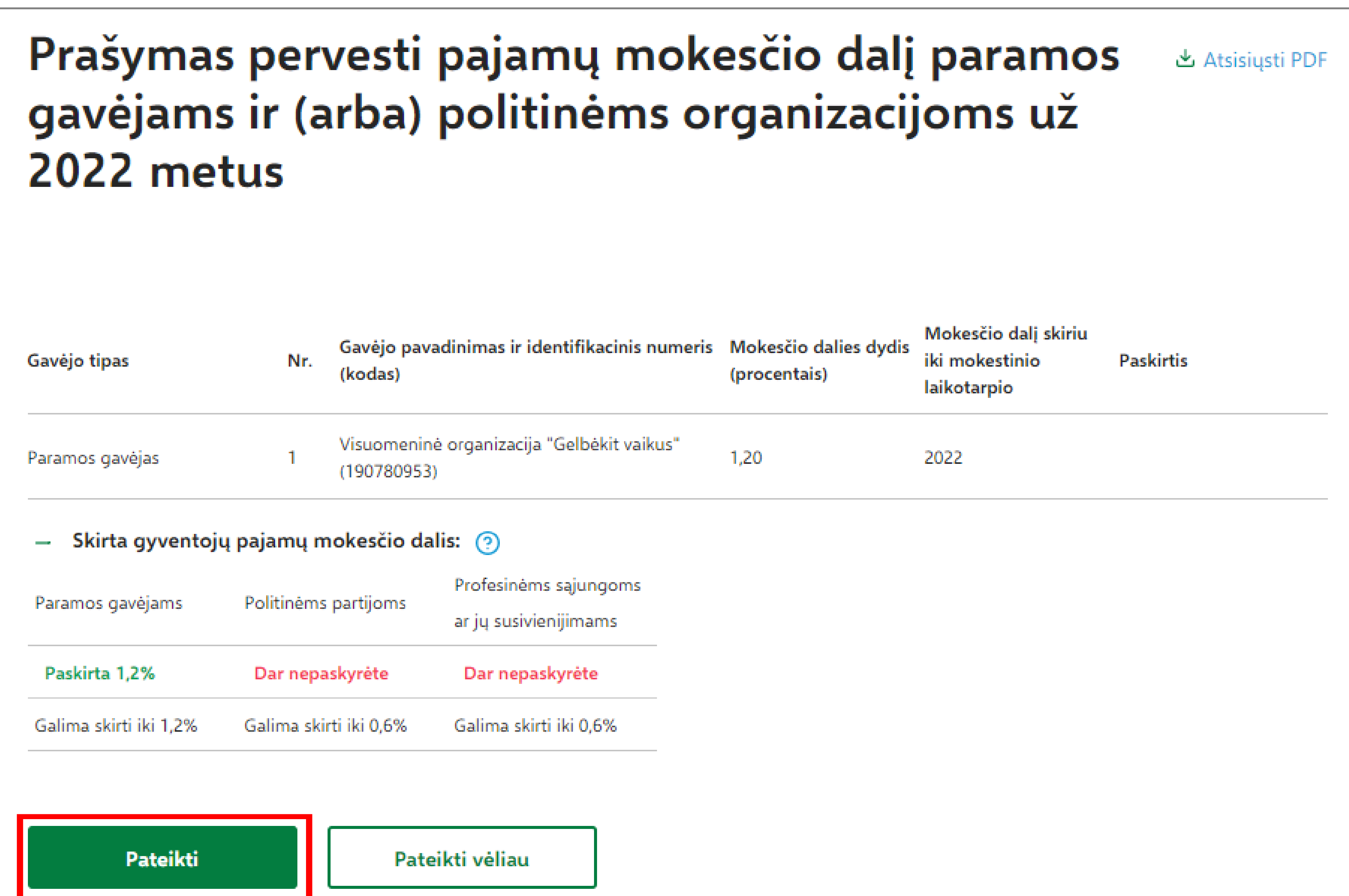

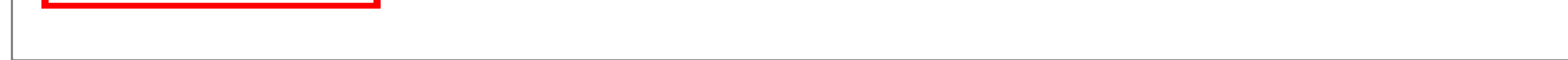

# **REIKIA PAGALBOS TEIKIANT PRAŠYMĄ E. BŪDU?**

Skambinkite 1882 / +370 5 260 5060 arba aptarnavimo telefonu 8 5 21 91 777.

Aktualią informaciją apie pajamų dalies skyrimą paramai rasite <u>www.vmi.lt</u>

# PARAMA UŽ 2022 M. MOKESTINĮ LAIKOTARPĮ BUS PERVESTA, JEI:

- $\checkmark$  Prašymą pateikėte iki numatytos datos 2023 m. gegužės 2 d.;
- Privalėjote ir laiku pateikėte Pajamų mokesčio deklaraciją (Terminas 2023 m. gegužės 2 d.);  $\checkmark$
- **2023** m. **gegužės 1 d.** ir pajamų mokesčio pervedimo dieną paramos gavėjas turi paramos gavėjo statusą;
- 2023 m. gegužės 1 d. ir pajamų mokesčio pervedimo dieną politinė partija neturi pertvarkomo ar likviduojamo vieneto statuso bei atitinka įstatymo numatytą reikalavimą dėl  $\checkmark$ politinės partijos narių skaičiaus.

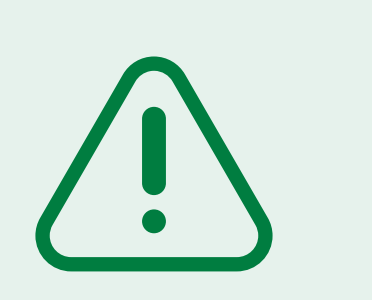

Patikrinti paramos gavėjų bei politinių partijų duomenis galite VMI interneto svetainėje, adresu: <u>https://www.vmi.lt/evmi/paramos-gaveju-ir-politiniu-partiju-duomenys</u>

#### Daugiau informacijos | www.vmi.lt | 1882

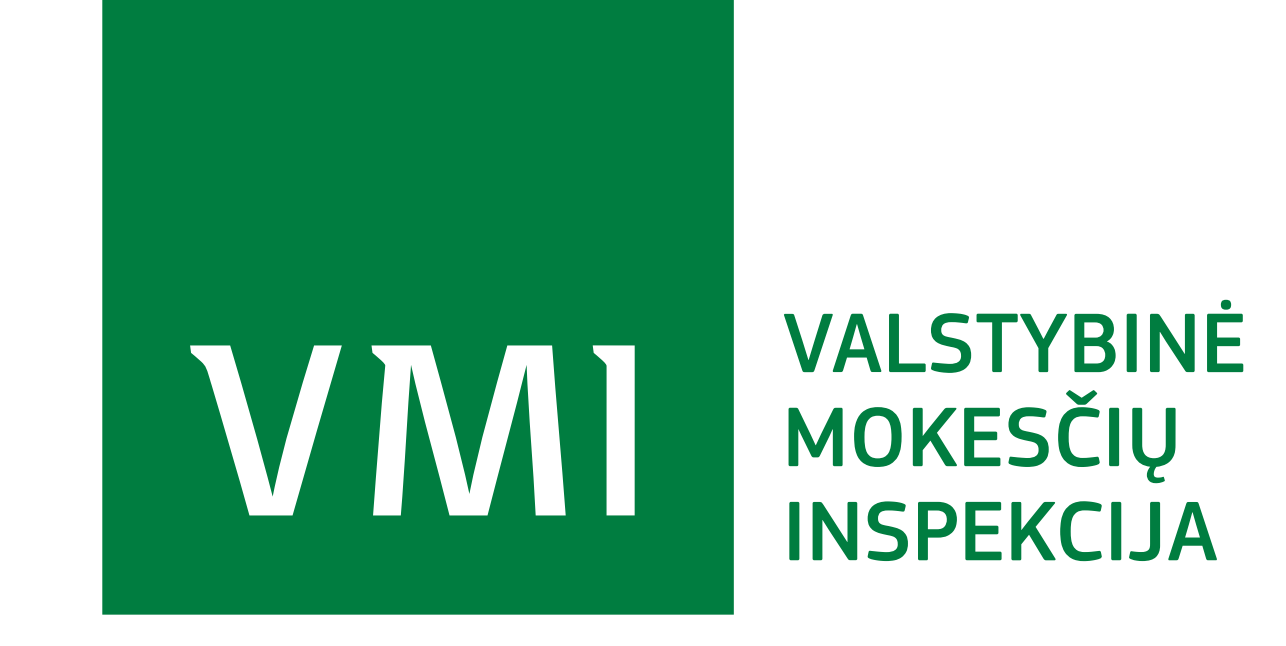